## **Creating a Post for Website**

The following instructions will guide you through creating a Post on the website that you can then promote on Facebook to engage people with the website.

| + → C ⋒ (=                                                                             | a laiffm.org/wp-admin/inde                                          | cphp                                                                                                    |                                                         |                                                                                                    | *      |
|----------------------------------------------------------------------------------------|---------------------------------------------------------------------|----------------------------------------------------------------------------------------------------|---------------------------------------------------------|----------------------------------------------------------------------------------------------------|--------|
| 🔞 😤 Laif FM PNG 📮                                                                      | 0 🕂 New WP Mail SMTP                                                | 🚺 Breeze 🖨 Forms Updr                                                                                     | aft Pl <mark>u</mark> s                                 |                                                                                                    |        |
| 🙆 Dashboard 🛛 🔸                                                                        | Dashboard                                                           |                                                                                                    |                                                         |                                                                                                    |        |
| Home<br>Updates                                                                        | Object Cache Pro                                                    |                                                                                                    | <b>B</b> ^ <b>× •</b>                                   | Quick Draft                                                                                                    | ~ ~ *  |
| <ul> <li>৵ Posts</li> <li>৵ Divi Overlays</li> <li>✿ Media</li> <li>֎ Forms</li> </ul> | Status: Connected Cache: 152 MB of 394 N Flush Cache Response Times | 🖌 Drop-in: Valid<br>IB                                                                                    | Disable                                                 | Title Content What's on your mind?                                                                                              |        |
| <ul> <li>Pages</li> <li>Comments</li> <li>Projects</li> <li>Forums</li> </ul>          | Requests                                                            |                                                                                                    |                                                         | Save Draft Your Recent Drafts Laif FM Outreach 1 February 2024 The 'Challengers' Reaching the Islands to spread the Gospel of   |        |
| Replies                                                                                | WP Mail SMTP                                                        |                                                                                                    | ~ ~ *                                                   | Remembering The Queen 12 September 2022<br>21 April 1926 - 8 September 2022 The Queen was                                       |        |
| 🔫 Pretty Links                                                                         | All Emails 🗸                                                        | All Tin                                                                                                   | ne 🗸 🔯                                                  | WordPress Events and News                                                                                                    | ~ ~ *  |
| <ul> <li>Appearance</li> <li>Plugins</li> <li>Users</li> </ul>                         | 315 total     NEW! Enable Weekly                                    | Sent N/A Sent N/A                                                                                         | ailed N/A                                               | Enter your closest city to find nearby events. <b>Q</b> Select location<br>City: Sydney Submit Cancel                           |        |
| 🔑 Tools                                                                                | Upgrade to Pro for detailed                                         | stats, email logs, and more!                                                                              |                                                         | The Month in WordPress – February 2024                                                                                          |        |
| Settings                                                                               | Site Health Status                                                  |                                                                                                    | ~ ~ *                                                   | WordPress 6.5 Release Candidate 1<br>Do The Woo Community: What March is Looking Like Here at Do the W                          | 00     |
| 🕰 WP Mail SMTP                                                                         | No information yet                                                  | Site health checks will automati<br>periodically to gather informati<br>You can also visit the Site Healt | ically run<br>on about your site.<br>h screen to gather | WPTavern: WordPress Developer Docs Shows Off a New Block-Based Re<br>WordPress.org blog: The Month in WordPress – February 2024 | design |
| သူ All Import<br>ငံ၌ Link Checker                                                      |                                                                     | information about your site not                                                                           | N.                                                      | Meetups 🗗   WordCamps 🗗   News 🗹                                                                                                |        |

Once you have logged into the backend of the website you should see the following window

From here click on Posts on the left hand side option then Add a New Post, see red box below

| < → C ⋒                                    | 23 laiffm.org/wp-admin/index.php                                    |
|--------------------------------------------|---------------------------------------------------------------------|
| 🔞 😤 Laif FM PNG 🖣                          | 🛛 0 🕂 New WP Mail SMTP 🚺 Breeze 🥃 Forms UpdraftPlus                 |
| 3 Dashboard                                | Dashboard                                                           |
| Home<br>Updates                            | Object Cache Pro                                                    |
| 🖈 Posts                                    | Status: Connected      ✓ Drop-in: Valid     Cache: 152 MB of 394 MB |
| 🖈 Divi Overlays                            | Flush Cache Disable                                                 |
| <ul> <li>P Media</li> <li>Forms</li> </ul> | Response Times                                                      |
| Pages                                      |                                                                     |
| Comments                                   | Requests                                                            |
| 📌 Projects                                 |                                                                     |
| 🜲 Forums                                   |                                                                     |
| 🙊 Topics                                   |                                                                     |

Once you get to this page add your Title in the **Add title** field, and you can begin to write the body of the post in the section just below the title.

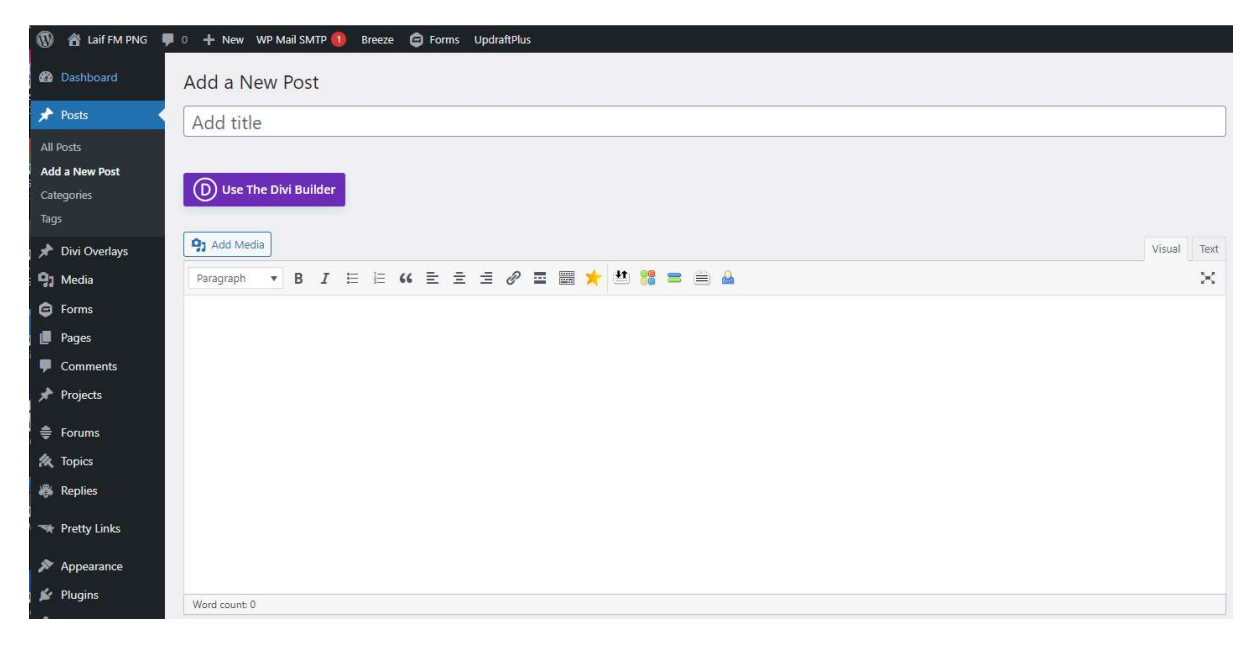

Once you had added your text to those fields now you will need to add a the categories that this post will appear in. Most of the posts that you will create will most probably be testimonies, so you will need to just select this category **testimonies**.

Scroll down to find the categories section on the right side.

|                                                                                                    |       | O E Mideo                         |
|----------------------------------------------------------------------------------------------------|-------|-----------------------------------|
| SoulFood                                                                                                    | ~ ~ * | 🔿 🎜 Audio                         |
|                                                                                                    |       | O 66 Quote                        |
| SoulFood                                                                                                    |       | Gallery                           |
|                                                                                                    |       | O & Link                          |
|                                                                                                    |       | O O Link                          |
|                                                                                                    |       |                                   |
|                                                                                                    |       | Categories A V A                  |
|                                                                                                    |       |                                   |
|                                                                                                    |       | All Categories Most Used          |
|                                                                                                    | 10    | inspiration *                     |
|                                                                                                    |       | Living Today                      |
|                                                                                                    |       | News Feed                         |
| Custom Fields for TWFT Posts                                                                                                   | ~ ~ · | SoulFood                          |
|                                                                                                    |       | ✓ testimonies                     |
| Excerpt                                                                                                    | ~ × * | Testimony                         |
|                                                                                                    |       | The Word for Today                |
|                                                                                                    |       | <ul> <li>Uncategorized</li> </ul> |
|                                                                                                    |       | + Add New Category                |
|                                                                                                    | 10    |                                   |
| Excerpts are optional hand-crafted summaries of your content that can be used in your theme. Learn more about manual excerpts. |       |                                   |
|                                                                                                    |       |                                   |

Now you want to create a featured image to add to this post. Create your image in Canva making sure that the size of the image is 1200 x 628 pixels.

Once you have created your image and saved it as JPG, come back to your post and navigate to the **Featured image** section on the bottom right, click on **Set featured image**, see red box below.

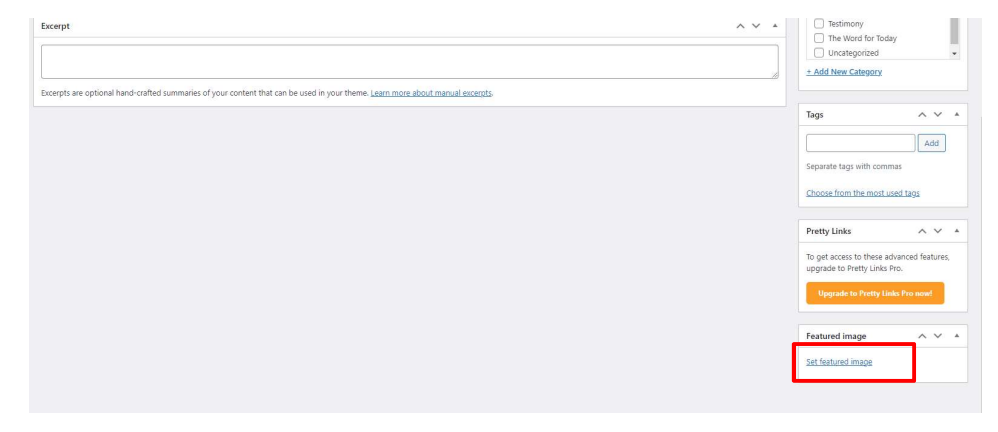

Once you have done that you can **Preview** the post and if you are happy with it you can **Publish** it immediately or schedule it for later.

| New and Exciting Things                                                                                                    | Div             | <i>i</i> i Page Settings                                     | ~ ~ *   |
|----------------------------------------------------------------------------------------------------|-----------------|--------------------------------------------------------------|---------|
| Permalink: <u>https://www.laiffm.org/new-and-exciting-things/</u> Edit                                                                                                    | Pag<br>R<br>Hit | <b>je Layout:</b><br>ight Sidebar 🗸<br>de Nav Before Scroll: |         |
|                                                                                                    | Text            | efault 🗸                                                     |         |
|                                                                                                    | Pul             | blish                                                        | ~ ~ *   |
| Today we saw some amazing things in a school that we visited, the teachers and students were all so welcoming and friendly. Looking forward to visiting this school more regularly to help encourage and support them. |                 |                                                              | Preview |
| Henry<br>Diretal Content Specialist                                                                                                    | 9               | Status: Draft <u>Edit</u><br>Visibility: Public <u>Edit</u>  |         |
|                                                                                                    | m               | Publish immediately Ed                                       | tit     |
|                                                                                                    | Cop<br>Mor      | <u>w to a new draft</u><br><u>ve to Trash</u>                | Publish |
|                                                                                                    | 😫 🌀 For         | mat                                                          | ~ ¥ *   |
| Word count: 40 Draft saved at 3.09                                                                                                    | :23 pm.         | 🖈 Standard                                                   |         |

## Well Done!

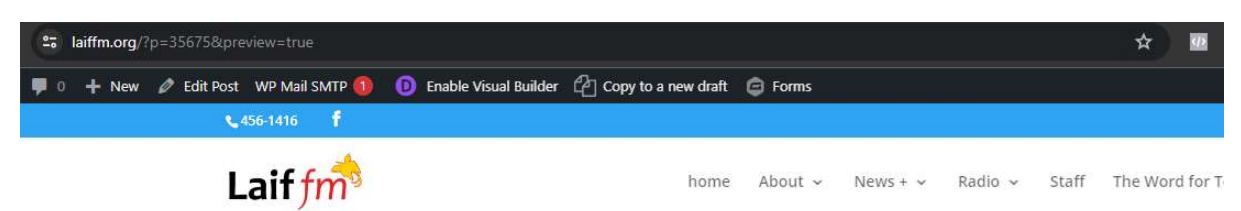

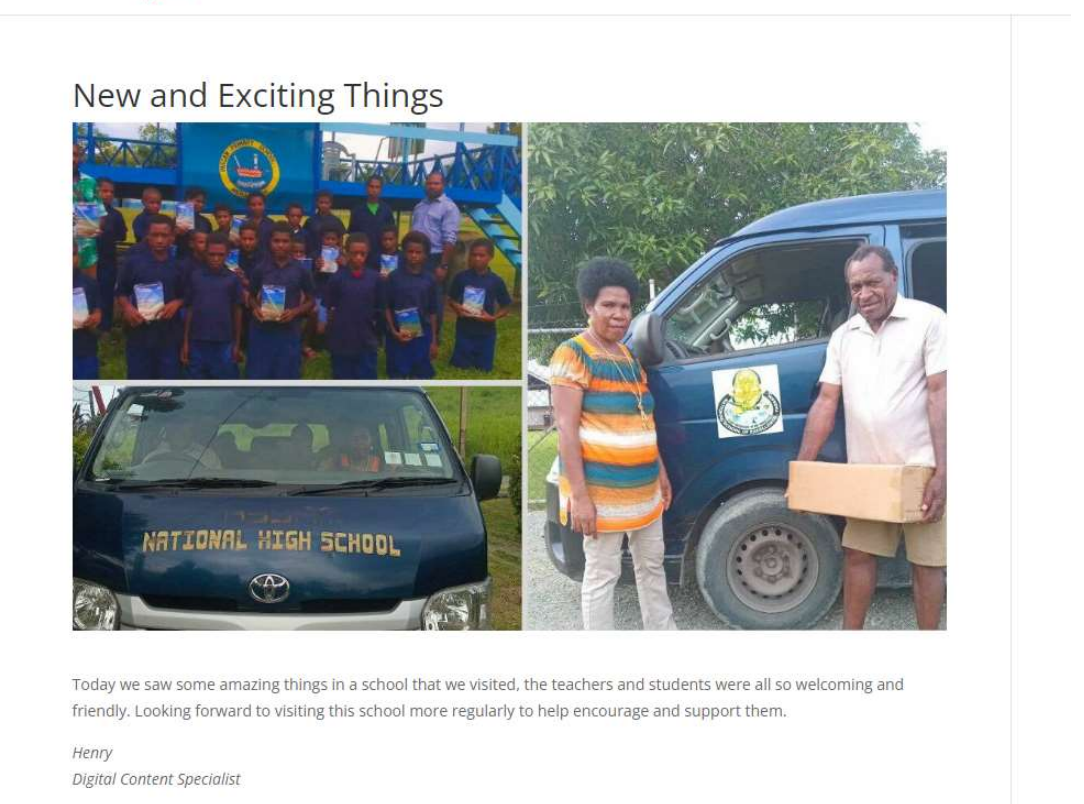

Once you have posted it and you want to grab the link for it be shared on facebook, get it from here, click in the url address and hit ctrl + c, this will copy the link and then you can go to your facebook post and paste it in there.

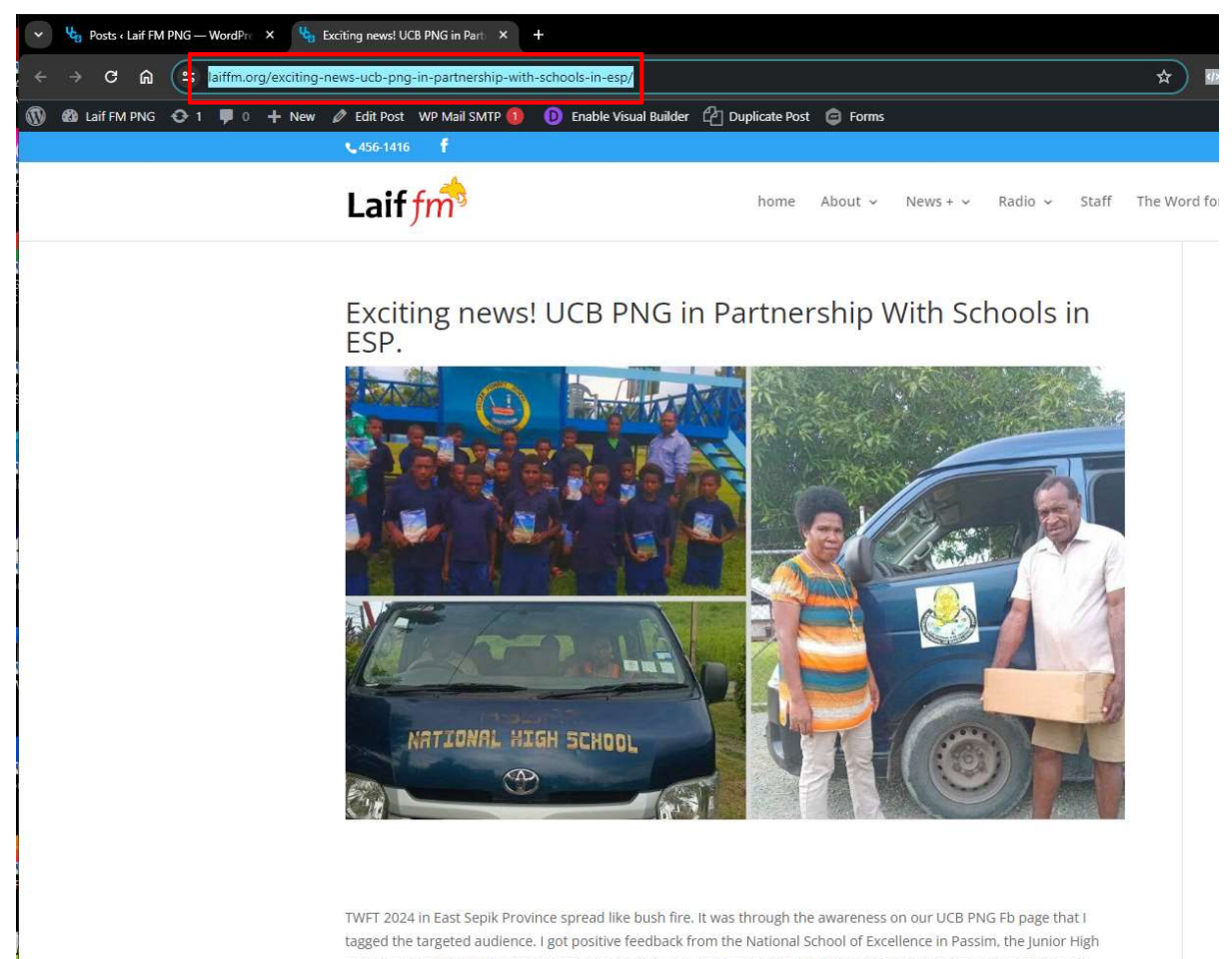

School & also the Primary School at Passam. That was when I was invited to the schools to do an awareness on TWFT.

The Principal of PSOE and the other two Headmasters were over excited to partner with us and make donations for the